# CitiDirect<sup>®</sup> Online Banking

# Administrative Messages Guide

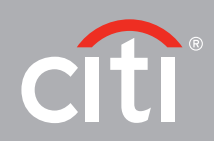

March 2010

### **Proprietary and Confidential**

These materials are proprietary and confidential to Citibank, N.A., and are intended for the exclusive use of CitiDirect<sup>®</sup> Online Banking customers. The foregoing statement shall appear on all copies of these materials made by you in whatever form and by whatever means, electronic or mechanical, including photocopying or in any information storage system. In addition, no copy of these materials shall be disclosed to third parties without express written authorization of Citibank, N.A.

# Table of Contents

| Overview                                                        |    |
|-----------------------------------------------------------------|----|
| Availability                                                    | 2  |
| Additional Resources                                            | 3  |
| Administrative Messages Summary Form                            | 4  |
| Process Tabs                                                    | 4  |
| Action Buttons                                                  | 5  |
| Administrative Messages Detail Form                             | 6  |
| CitiDirect® Online Banking Libraries                            | 8  |
| Administrative Messages Libraries                               | 8  |
| Using the Library Look-Up Feature                               | 9  |
| Creating Administrative Messages                                | 12 |
| Modifying Administrative Messages                               | 16 |
| Deleting Administrative Messages                                |    |
| Authorizing Administrative Messages                             | 19 |
| Authorizing from the Administrative Messages Summary Form       | 19 |
| Authorizing from the Administrative Message Request Detail Form | 21 |
| Releasing Administrative Messages                               | 22 |
| Releasing from the Administrative Messages Summary Form         | 22 |
| Releasing from the Administrative Message Request Detail Form   | 24 |
| Viewing Existing Administrative Message Details                 | 25 |
| Disclaimer                                                      |    |

## Overview

The Administrative Messages service class available through CitiDirect<sup>®</sup> Online Banking provides customers with the capability to send free-format messages directly to branches 24 hours a day, seven days a week. Administrative Messages can also be imported into CitiDirect. For more information on File Import procedures, refer to the *File Delivery Guide* in the **Learning Center** at www.citidirect.com.

**Note:** The CitiDirect Online Banking system regularly goes through maintenance each week from Saturday at 3:30 a.m. Eastern time until Sunday, at 1:00 a.m. Eastern time (8:30 a.m. Greenwich Mean time (GMT) until 6:00 a.m. GMT). CitiDirect is unavailable during this time frame.

Administrative Messages are mainly used for customer service requests including: stop payments, cancel payments, checkbook requests, standing instructions and other communication purposes.

This Guide outlines the procedures for creating, deleting, modifying, authorizing, releasing and viewing Administrative Messages.

### Availability

The Administrative Messages service class is available in Europe, the Middle East, Africa and Asia. The Administrative Messages service class is available in the countries listed below.

### **Asia Region**

- Australia
- Brunei
- China
- Hong Kong
- Indonesia
- Japan
- Korea

- Malaysia
- New Zealand
- Philippines
- Singapore
- Thailand
- Taiwan
- Vietnam

### Central Europe, Eastern Europe, Western Europe, the Middle East and Africa Region

- Algeria
- Bahrain
- Bangladesh
- Bulgaria
- Cameroon
- Cote d'Ivoire
- Czech Republic
- Egypt
- Gabon
- Hungary
- India

- Israel
- Kazakhstan
- Kenya
- Lebanon
- Morocco
- Nigeria
- Pakistan
- Poland
- Romania

- Russia
- Senegal
- Slovak Republic
- South Africa
- Sri Lanka
- Tanzania
- Tunisia
- Turkey
- Uganda
- Ukraine
- United Arab Emirates
- Zambia

- Jordan

- Oman

### Additional Resources

### **Basics Guide**

In conjunction with the *Administrative Messages Guide*, you are encouraged to read the *CitiDirect Basics Guides*, available in the CitiDirect Basics section of the **Learning Center** at www.citidirect.com.

The *CitiDirect Basics Guides* provide an overview of CitiDirect, including installation, sign-on procedures, basic navigation, and procedures for customizing the CitiDirect navigation bar and summary forms, specifying your global user preferences, running reports and submitting inquiries.

### **Online Help**

For general questions while working in CitiDirect Online Banking, you can use Online Help. A comprehensive self-service capability, Online Help contains detailed information and descriptions of terms for all functionality and services offered through CitiDirect.

You can access Online Help by clicking the icon in the lower left corner of your CitiDirect navigation bar or by pressing the F1 key on your keyboard.

### **CitiDirect Customer Support**

In addition to Online Help, the CitiDirect Customer Support resources described below are available to you.

**www.citidirect.com** Our Website contains FAQs, which address both the use of the CitiDirect application and the Website. The Website also offers the **Learning Center** where you can access training support materials at anytime – 24 hours a day, seven days a week.

**Customer Service** You can contact our CitiDirect Online Banking Service Representatives who are available to support your technical needs, as well as to assist you with general CitiDirect questions. For a list of representatives in your area, go to the *Contacts* section of www.citidirect.com.

### Signing On to CitiDirect Online Banking

All procedures included in this Administrative Messages Guide assume that you have successfully signed on to CitiDirect Online Banking using your SafeWord<sup>™</sup> Platinum Card. For CitiDirect sign-on procedures, refer to the *CitiDirect Basics: Getting Started Guide*, available in the **Learning Center** at www.citidirect.com.

# Administrative Messages Summary Form

The **Administrative Messages Summary** form allows you to create, authorize, release, delete, and access Administrative Message details. According to their corporate policies, CitiDirect Online Banking clients determine the flow their Administrative Messages must follow before they can be processed. Local Security Managers usually assume the responsibility for specifying flow controls.

| CitiDirect®<br>Online Banking<br>Inbox                        | Administrative Mess<br>Input/Modify Auto | sages Summary<br>horization Req'd Y Release Req'd | View           | Process 1 | <b>Fabs</b> |          | CITIDIRE        | CT CLIENT        |
|---------------------------------------------------------------|------------------------------------------|---------------------------------------------------|----------------|-----------|-------------|----------|-----------------|------------------|
| Home                                                          | Message Type                             | (1) Message Code Country Code                     | Account Number | Test Curr |             | Name     |                 |                  |
| Transact                                                      | ADMINISTRAT                              |                                                   |                |           |             |          |                 | <b>_</b>         |
| <ul> <li>Payments</li> <li>Daver Approval (Active)</li> </ul> | ADMINISTRAT                              |                                                   |                |           |             |          |                 |                  |
| - FX for Payments                                             |                                          |                                                   |                |           |             |          |                 |                  |
| Administrative Messages                                       |                                          |                                                   |                |           |             |          |                 |                  |
| • Report                                                      |                                          |                                                   |                |           |             |          |                 |                  |
| • Maintenance                                                 |                                          |                                                   |                |           |             |          |                 |                  |
| <ul> <li>Inquiry</li> <li>Support Services</li> </ul>         |                                          |                                                   |                |           |             |          |                 |                  |
|                                                               |                                          |                                                   |                |           |             |          |                 |                  |
|                                                               |                                          |                                                   |                |           |             |          |                 |                  |
|                                                               |                                          |                                                   |                |           |             |          |                 |                  |
|                                                               |                                          |                                                   |                |           |             |          |                 |                  |
|                                                               |                                          |                                                   |                |           | _           |          |                 |                  |
|                                                               |                                          |                                                   |                |           |             | More Bu  | utton           |                  |
|                                                               |                                          |                                                   |                |           | L           |          |                 | -                |
|                                                               | •                                        |                                                   |                |           |             |          |                 |                  |
|                                                               | << Row 1 of 2 >>                         | (1)/(2) sorted columns                            |                |           |             |          |                 | More             |
| Close Preferences ?                                           |                                          |                                                   | Other Optior   | is Button | Ne          | w Delete | Control Details | Other<br>Options |

### **Process Tabs**

The **Administrative Messages Summary** form in CitiDirect Online Banking contains tabs associated with processing Administrative Messages. The tabs displayed on your **Administrative Messages Summary** form vary based on your Access Profile. Below are descriptions of the process tabs available.

- **Input/Modify.** Click this tab to initiate new Administrative Message requests, or to delete or modify existing messages before submitting them for processing.
- **Authorization Reg'd.** Click this tab to view a list of all Administrative Messages requiring authorization and to authorize, send to repair or delete selected messages.
- **Release Reg'd.** Click this tab to view a list of all Administrative Messages requiring release and to release, send to repair or delete selected messages.
- View. Click this tab to view a list of all Administrative Messages, regardless of status.

### Action Buttons

The buttons available on the Administrative Messages Summary form are described below.

### More More

The **More** button that appears in the lower right corner of each summary form, directly under the summary list, is enabled when the number of Administrative Messages exceeds 400, which is the maximum number of records that can be displayed.

- Click **More** to display the next set of Administrative Message records available, in addition to the records that have already been retrieved.
- Each time you click **More**, an additional set of up to 400 payment records is available for viewing.

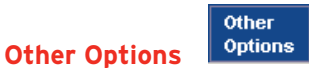

The **Other Options** button that appears in the lower right of each summary form provides access to a menu. In the **Administrative Messages** service class the same menu (displayed below) appears for each of the processing tabs.

| Update Screen       |  |
|---------------------|--|
| Search              |  |
| View Error Messages |  |
| Print               |  |
| Enter/View Comments |  |

Click **Other Options** and select a menu item as follows:

- Click **Update Screen** to refresh the summary form with the most recent data.
- Click **Search** to search for a specific Administrative Message.
- For messages with a status of **Repair Required**, click **View Error Messages** to view the associated error.
- Click **Print** to print a summary list of the selected records, including column headings.
- Click Enter/View Comments to enter or view comments for a single record.

# Administrative Messages Detail Form

Detail forms are per item forms that display all the information of an Administrative Message, along with any corresponding actions that you may need to perform. Use the **Administrative Message Request Detail Form** to enter and submit the details of new Administrative Messages and to manage and act on individual Administrative Messages.

Detail forms can only be accessed from within the summary form; however, once in "detail form" mode, you can move among multiple Administrative Message records by clicking **Next.** 

Below is an example of an **Administrative Message Request Detail Form.** Components of the form are described below.

| Administrative Message Request Detail Form                                                                                                    |          |                               |                       | CITI                 | DIRECT CLIENT |
|----------------------------------------------------------------------------------------------------|----------|-------------------------------|-----------------------|----------------------|---------------|
| Account Number / Currency / Name      Illl     Ill     Instruction     Administrative Messages                                                                                                    |          | ₩¥ L<br>Drop-Do               | ibrary<br>own Ai      | Look-Up<br>rrow      | Buttons       |
| Administrative Messages          Administrative Message Code/Description         V       test         Description         Attention         Test Currency / Amount         V         Message Text |          | * Transad<br>12345<br>Bank Ro | ction Ref<br>eference | erence Num           | ber           |
| Date Selector Subm                                                                                                    | it Butto | n<br>Ne                       | •xt But               | ton                  |               |
| * Required Field                                                                                                    | Submit   | Delete                        | Next                  | Return to<br>Summary | Other Options |

### Library Look-Up Button

A Library Look-Up button appears to the left of fields that offer data selection from a CitiDirect Online Banking library. Click the Library Look-Up button to access a list of library records and select information for input. For more information, please refer to the Using the "Library Look-Up Feature" section of this *Guide*.

### **Drop-Down Arrow**

Some fields provide a drop-down arrow to allow you to select information from a list of available items.

### **Date Arrows**

All date fields support a calendar or date spinner to allow you to specify a date. Usually, date fields also support the free form entry of a date, including any delimiters appropriate to the date format you selected in My Preferences. For more information on My Preferences, please refer to the *CitiDirect Basics: Setting Your Preferences Guide*, available in the **Learning Center** at www.citidirect.com.

### **Next Button**

The Next button is active when multiple Administrative Message records are selected on a process tab within the Administrative Messages Summary form. When Next is clicked, the details of the next selected record appear. If the Administrative Message Request Detail Form contains the details of the last selected record, clicking Next returns you to a process tab.

### **Other Options Button**

The Other Options button provides access to a menu. The available menu items are:

- View Error Messages for Administrative Message records with a status of Repair Required.
- **Print** to print the details of the selected Administrative Message record.

### **Submit Button**

When Submit is clicked from the Administrative Message Request Detail Form, an Administrative Message record is created, along with a user-defined transaction reference number. The Administrative Message moves to its next state, as determined by flow controls set up by your Security Manager.

# CitiDirect Online Banking Libraries

Libraries are separately maintained tables within the CitiDirect Online Banking database that store information to support data input, validation, and processing rules.

- When information is selected from a **Library Look-Up** list, the relevant information automatically populates the current field and any related fields, reducing typing time and eliminating typing errors. For example, when a bank name is selected from a Library Look-Up list, the address fields are usually automatically populated too.
- Most Library Look-Up lists provide a **Search** feature to enable you to search for and retrieve an entry from a library.
- Citibank maintains the libraries that store information used by all CitiDirect Online Banking clients when they select data from a Library Look-Up dialog box. Client Security Managers maintain the libraries that store information specific to that client entity.

### Administrative Messages Libraries

CitiDirect Online Banking libraries that support data input and validation for the Administrative Messages service class are listed below.

- Account: Stores all your entitled Citibank accounts that can be debited or credited. This library includes a description of the account type, account number and other information required for transaction processing. The data stored in this library is used to process transactions and to allocate credit and expenses. Citibank enters information into this library, but data can be added to some fields.
- Admin Message: Stores Administrative Message Codes, Descriptions and Text that is inserted into an Administrative Message. Message text can include variables, which are used as placeholders for the values that you can enter when creating a new Administrative Message. Variables allow you to type amounts, select dates, select input from lists, type numbers and/or type text in the Message Text field of the Administrative Message. Please refer to the "Create Administrative Message" section in this *Guide* for details on variables. Citibank maintains this library, but your Security Manager can create a new entry if necessary.

### Using the Library Look-Up Feature

When creating Administrative Messages, you must click the **Library Look-Up** button to select records from a CitiDirect library in order to populate fields on the Administrative Message form.

Select an item from a Library Look-Up Dialog box by following the steps below.

Note: The Administrative Message Request Detail Form is shown in this example.

- If there is data populating the Library Look-Up field, position the cursor on the Library Look-Up button, right-click and then select **Clear.** You can also highlight the contents of the field and press **DELETE** on your keyboard.
- 2. Once the field is clear, click the Library Look-Up button. The Library Look-Up Dialog box appears.

|     |              | Administrative Message Reque                                                            | st Detail Form   |             |          |                          | COMPANY ON    |          |          |
|-----|--------------|-----------------------------------------------------------------------------------------|------------------|-------------|----------|--------------------------|---------------|----------|----------|
|     |              | * Account Number / Currence<br>121212121212<br>* Message Type<br>Administrative Message | y / Name<br>A    | UD SAMPL    | E        |                          |               | <u>•</u> |          |
| Lit | orary Look U | p Dialog                                                                                |                  |             |          |                          |               |          | ×        |
|     | (1)          | Account Familiar Name                                                                   | Account Number   | (2) Account | Currency |                          | Branch Name   |          |          |
|     | COMPANY OF   | NE                                                                                      | 1111111111111    | USE         |          | SINGAPORE C              | ITIBANK       |          | <b>_</b> |
|     | COMFANY O    | IE                                                                                      | 222222222222222  | PLN         |          | WARSAW CITI              | BANK          |          |          |
|     | COMPANY OF   | NE                                                                                      | 3333333333333333 | 2LN         |          | WARSAW CITI              | BANK          |          | -        |
|     | 4            |                                                                                         |                  |             |          |                          |               |          | Þ        |
|     | << Row 1 or  | f 153 >> (1)/(2) sorted columns                                                         |                  |             |          |                          |               |          |          |
|     |              |                                                                                         |                  |             | 0        | Search                   | Update Screen | More     | Cancel   |
|     |              | Message Text                                                                            |                  |             |          |                          |               |          |          |
|     |              |                                                                                         |                  |             |          |                          |               | •        |          |
|     |              | * Required Field                                                                        |                  |             | Submit   | lext Return to<br>Summar | Other Options | в        |          |

The Account Library Look-Up Dialog box is shown in this example.

3. If the library list contains a large number of records, click **Search** to find the information you need. A **Search Definition Dialog** box appears.

| Search Definition Dialog             |                       |            |                                        | ×                              |                                          |
|--------------------------------------|-----------------------|------------|----------------------------------------|--------------------------------|------------------------------------------|
| Primary Sort                         | nt Familiar Name 🔻 as | scending 🔽 |                                        |                                |                                          |
| Secondary Sort Accou                 | nt Currency 🗾 as      | scending 🔻 | The availa<br>criteria va<br>nature of | able sor<br>ary bas<br>the dat | t and search<br>ed on the<br>a stored in |
| Account Familiar Name                | starts with           |            | the library                            | y.                             |                                          |
| Account Number<br>Account Currency   | starts with           |            |                                        |                                |                                          |
| Branch Name                          | starts with           |            |                                        |                                |                                          |
| Bank                                 | starts with           |            |                                        |                                |                                          |
| Account Description<br>Branch Number | starts with           |            |                                        |                                |                                          |
|                                      |                       | Run S      | earch Clear                            | Cancel                         |                                          |

4. Specify search criteria, and then click **Run Search.** 

All records matching your criteria appear in the **Library Look-Up Dialog** box. If no records match your criteria, ensure that you are typing the correct upper- and lowercase letters, as some search fields are case sensitive.

| rary Look Up Dialog                     |                    |                      |                      |           |
|-----------------------------------------|--------------------|----------------------|----------------------|-----------|
| (1) Account Familiar Name               | Account Number     | (2) Account Currency | Branch Harne         |           |
| COMPANY ONE                             | 1111111111111      | USD                  | SINGAPORE CITIBANK   |           |
| CONPANY ONE                             | 222222222222222    | ?LN                  | WARSAW CITIBANK      |           |
| COMPANY ONE                             | 333333333333333333 | ?LN                  | WARSAW CITIBANK      |           |
| •                                       |                    |                      |                      | Þ         |
| << Row 1 of 153 >> (1)/(2) sorted colum | ns                 |                      |                      |           |
|                                         |                    | 0                    | Search Undate Screen | More Cano |
|                                         |                    |                      |                      |           |

5. Select a record from the library and click **OK.** The field is populated with the selection from the library. Any related fields are also populated as applicable.

| Administrative Message Request Detail Form                                                                                                    | CITIDIRECT CLIENT                                         |
|----------------------------------------------------------------------------------------------------|-----------------------------------------------------------|
| * Account Number / Currency / Name     Illllllllllll                                                                                                    | USE COMPANY ONE                                           |
| * Message Type Administrative Messages  Administrative Messages                                                                                                    |                                                           |
| Administrative Message Code/Description       Image: Code/Description       Image: Code/Description       Image: Code/Description       Image: Code/Description       Image: Code/Description       Image: Code/Description       Image: Code/Description       Image: Code/Description       Image: Code/Description | * Transaction Reference Number<br>12345<br>Bank Reference |

# Creating Administrative Messages

Create Administrative Messages in CitiDirect Online Banking by following the steps below.

- 1. Sign on to CitiDirect Online Banking with your SafeWord<sup>™</sup> card.
- 2. On the CitiDirect navigation bar, click **Transact**, and then click **Administrative Messages**.

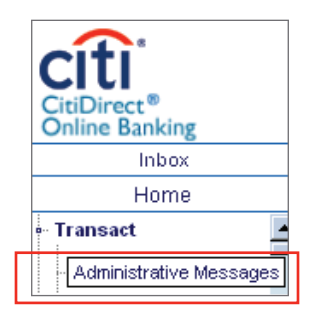

The Administrative Messages Summary form appears.

| Administrative Messages Summary CITIDI |                  |                        |              |                  |             |              |                      | ECT CLIE         | NT           |
|----------------------------------------|------------------|------------------------|--------------|------------------|-------------|--------------|----------------------|------------------|--------------|
|                                        | Message Type     | (1) Message Code       | Country Code | Accour           | nt Number T | est Currency |                      | N                | a            |
|                                        | ADMINISTRAT      | test                   | USD          | 1111111111111111 |             |              | COMPANY              | ONE              |              |
|                                        | ADMINISTRAT      |                        | PLN          | 2222222222222222 |             |              | COMPANY              | ONE              |              |
|                                        | 1                |                        |              |                  |             |              |                      |                  |              |
|                                        | << Row 1 of 2 >> | (1)/(2) sorted columns |              |                  |             |              |                      | Mo               | ге           |
|                                        | I                |                        |              |                  |             | New          | Delete Go to<br>Deta | o Oth<br>ils Opt | ner<br>tions |

3. Click New.

# Administrative Message Request Detail Form CITIDIRECT CLIENT Account Nue Library Look-Up Message Type Administrative Messages Messages Required Field Next Return to Summary

### The Administrative Message Request Detail Form appears.

4. In the **Account Number/Currency/Name** field, click the Library Look-Up button. The Account **Library Look-Up Dialog** box appears.

| brary Look Up Dialog                     |                    |                      |                      |           |
|------------------------------------------|--------------------|----------------------|----------------------|-----------|
| (1) Account Familiar Name                | Account Number     | (2) Account Currency | Branch Name          |           |
| COMPANY ONE                              | 11111111111111     | USD                  | SINGAPORE CITIBANK   | <u> </u>  |
| COMPANY ONE                              | 2222222222222222   | ?LN                  | WARSAW CITIBANK      |           |
| COMPANY ONE                              | 333333333333333333 | 2LN                  | WARSAW CITIBANK      | -         |
| •                                        |                    |                      |                      | •         |
| << Row 1 of 153 >> (1)/(2) sorted column | 18                 |                      |                      |           |
|                                          |                    | 0                    | Search Undate Screen | More Canc |
|                                          |                    |                      |                      | Carlo     |

5. Select the account information record for this message and click **OK**.

**Account Number/Currency/Name** fields are populated based on your selection. Fields to be completed appear on the lower portion of the form. A red asterisk indicates a required field.

| Administrative Message Request Detail Form                                                                              |         |                  |          | СІТІ                 |               |
|----------------------------------------------------------------------------------------------------|---------|------------------|----------|----------------------|---------------|
| * Account Number / Currency / Name          Illillillilli       U:         * Message Type       Administrative Messages | D COMPA | ANY ONE          |          |                      |               |
| Administrative Messages Administrative Message Code/Description                                                         |         | * Transad        | tion Ref | erence Numt          | per           |
| Test Description Attention Test Currency / Amount Message Text                                                          |         | 12345<br>Bank Re | eference |                      | _             |
|                                                                                                    |         |                  |          |                      |               |
| Last Used Date                                                                                                    |         |                  |          |                      | -             |
| * Required Field                                                                                                    | Submit  | Delete           | Next     | Return to<br>Summary | Other Options |

- 6. The Message Type field defaults to Administrative Messages.
- 7. In the **Administrative Message Code/Description** field, click the Library Look-Up button. The Administrative Message **Library Look-Up Dialog** box appears.

| 1) Message Code  | (2) Message Description          | Last Used Date |
|------------------|----------------------------------|----------------|
| STEST11          | SS TEST ADMIN MESSAGES 111111111 | 08/31/2004     |
| STESTXX          | SS TEST ADMIN MESSAGES 111111111 | 08/06/2004     |
| est              | sdkfhkdhkhsdfhkh                 | 08/20/2004     |
| est2222          | sdkfhkdhkhsdfhkh                 | 08/26/2004     |
| << Row 1 of 4 >> | (1)/(2) sorted columns           |                |

- 8. Select a record from the Administrative Message Library and then click **OK**. The **Administrative Message Code/Description** and **Message Text** fields are populated based on your selection.
- 9. In the **Transaction Reference Number** field, enter a unique transaction reference number.
- 10. In the **Attention** field, enter the name of the person or department to which the message is directed.
- 11. In the **Bank Reference** field, enter any general information, such as a bank name.

- 12. In the **Test Currency** field, click the Library Look-Up button and select a currency. This field is used only when the message is related to funds.
- 13. In the **Test Amount** field, enter an amount. This field is required when the Test Currency field is populated.
- 14. The **Message Text** field is auto-populated based on your selection from the Administrative Message Library. The field is either populated with predefined text that can be edited if necessary or it may contain one or more variable fields such as: Amount, Text, Number, List and Date. Enter values for these variable fields as follows:

| Administrative Message Request Defail Form                                                                                                    | CITIDIRECT C                  | LIENT  |
|----------------------------------------------------------------------------------------------------|-------------------------------|--------|
|                                                                                                    |                               |        |
| Account Number / Currency / Name      Illillilli     USD COMPANY ONE      Message Type      Administrative Messages                                                                                                    |                               |        |
| Administrative Messages                                                                                                    |                               |        |
| Administrative Message Code/Description * Transa                                                                                                    | action Reference Number       |        |
| Attention Bank F                                                                                                    | Reference                     |        |
| Test Currency / Amount       Image: Second second seco |                               |        |
| <li>Number&gt; <li>List&gt; <date> </date></li></li>                                                                                                    |                               | Ī      |
| Last Used Date 08/27/2004                                                                                                    |                               | ,<br>, |
| * Required Feld                                                                                                    | Submit Next Return to Other O | ptions |

Click **<Variable Name>.** An **Entry Dialog** box appears.

| 🚰 Entry Dialog      | ×      |
|---------------------|--------|
| Please Enter Amount |        |
| ок                  | Cancel |

Enter required value and click **OK.** 

### Notes:

- The **Entry Dialog** field lengths and decimal requirements are configured in the Administrative Message Library.
- The Date variable allows you to use a date spinner to enter date values.
- 15. Click **Submit.** The message moves to the next step in the process, as defined by your flow control requirements.

# Modifying Administrative Messages

You can modify Administrative Messages with a status of Input, Invalid, Authorization Required, Release Required or Repair Required from the Input/Modify tab.

Modify Administrative Messages by following the steps below.

- 1. Sign on to CitiDirect Online Banking with your SafeWord card.
- 2. On the CitiDirect navigation bar, click Transact, and then click Administrative Messages.

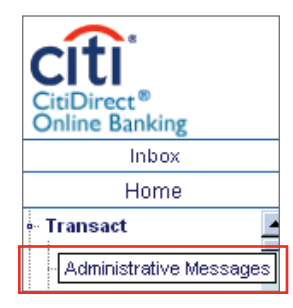

### The Administrative Messages Summary form appears.

| Administrative Mes | sages Summary          | Release Req'd 🍸 V | fiew           |               | C     | ITIDIRECT        | CLIENT           |
|--------------------|------------------------|-------------------|----------------|---------------|-------|------------------|------------------|
| Message Type       | (1) Message Code       | Country Code      | Account Number | Test Currency |       |                  | Na               |
| ADMINISTRAT        | test                   | USD               | 1111111111111  |               | COI   | MPANY ONE        | <b>_</b>         |
| ADMINISTRAT        |                        | PLN               | 2222222222222  |               | C 03  | MPANY ONE        | :                |
| •                  |                        |                   |                |               |       |                  | •                |
| << Row 1 of 2 >>   | (1)/(2) sorted columns | :                 |                |               | г     |                  | More             |
|                    |                        |                   |                | New D         | elete | Go to<br>Details | Other<br>Options |

3. Select one or more messages that you want to modify, and then click Go to Details.

The **Administrative Message Request Detail Form,** containing the details of the first selected message, appears.

| Administrative Message Request Detail Form                      |          |          |           | CITI                 | DIRECT CLIENT |
|-----------------------------------------------------------------|----------|----------|-----------|----------------------|---------------|
| * Account Number / Currency / Name     ▼ 11111111111     □      | 5D COMP. | ANY ONE  |           |                      |               |
| * Message Type                                                  |          |          |           |                      |               |
| Administrative Messages Administrative Message Code/Description |          | * Transa | ction Ref | erence Num           | ber           |
| test Description                                                |          | 12345    |           |                      |               |
| Attention                                                       |          | Bank Ro  | eference  |                      |               |
| Test Currency / Amount                                          |          | ,        |           |                      | _             |
| Message Text                                                    |          |          |           |                      | _             |
|                                                                 |          |          |           |                      |               |
|                                                                 |          |          |           |                      |               |
|                                                                 |          |          |           |                      |               |
| Last Used Date                                                  |          |          |           |                      |               |
| * Required Field                                                | Submit   | Delete   | Next      | Return to<br>Summary | Other Options |

4. Make any necessary modifications, and then click **Submit.** The modified message is treated as new and is subject to all flow control requirements.

### Notes:

- To view the details of the next selected message without making any changes to the current message, click **Next**. The details of the next selected message appear. When the detail form contains the details of the last selected message, clicking **Submit** or **Next** returns you to the summary form.
- For messages with a status of **Repair Required**, click **Other Options** and select **View Error Messages** to view the associated error.

# Deleting Administrative Messages

You can delete Administrative Messages with a status of Input, Invalid, Authorization Required, Release Required or Repair Required from the Input/Modify tab.

You can also delete Administrative Messages from the **Authorization Reg'd** and **Release Reg'd** tabs. Step-by-step procedures applicable to these tabs are presented in the "Authorizing Administrative Messages" and "Releasing Administrative Messages" sections of this *Guide*.

Delete Administrative Messages from the Input/Modify tab by following the steps below.

- 1. Sign on to CitiDirect Online Banking with your SafeWord card.
- 2. On the CitiDirect navigation bar, click **Transact**, and then click **Administrative Messages**.

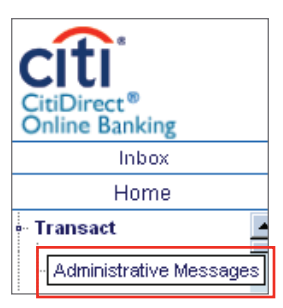

The Administrative Messages Summary form appears.

|   | Administrative Messages Summary CIT<br>Input.Modify Authorization Reg'd Release Reg'd View |                        |              |                 |           |              |        | TIDIRECT         | CLIENT           |
|---|--------------------------------------------------------------------------------------------|------------------------|--------------|-----------------|-----------|--------------|--------|------------------|------------------|
|   | Message Type                                                                               | (1) Message Code       | Country Code | Accour          | nt Number | Test Currenc | у      |                  | Na               |
|   | ADMINISTRAT                                                                                | test                   | USD          | 11111111111111  |           |              | COM    | PANY ONE         | · •              |
|   | ADMINISTRAT                                                                                |                        | PLN          | 222222222222222 |           |              | COM    | IPANY ON         | C I              |
|   | •                                                                                          |                        |              |                 |           |              |        |                  | •                |
|   | << Row 1 of 2 >>                                                                           | (1)/(2) sorted columns |              |                 |           | r            |        |                  | More             |
| ] |                                                                                            |                        |              |                 |           | New          | Delete | Go to<br>Details | Other<br>Options |

- 3. Select one or more messages that you would like to delete, and then click **Delete.** An **Enter a Reason** dialog box appears.
- 4. Enter the reason for deleting the message, and then click **OK.** If the same reason does not apply to each message selected, you must select and delete messages separately.

### Notes:

- You can delete Administrative Messages from both the summary and detail forms.
- If you want to review all details of a selected Administrative Message before deleting it, click **Go to Details,** and then click **Delete** on the Administrative Message Request Detail Form.

# Authorizing Administrative Messages

When you click the **Authorization Req'd** tab, Administrative Messages awaiting authorization appear on the **Administrative Messages Summary** form. Administrative Messages can be authorized directly from the summary form, or you can authorize messages from the **Administrative Message Request Detail Form,** which you access from the summary form.

As part of the authorization process, you can also delete or send Administrative Messages to repair from both the summary and detail forms.

### Authorizing from the Administrative Messages Summary Form

Authorize Administrative Messages from the **Administrative Messages Summary** form by following the steps below.

- 1. Sign on to CitiDirect Online Banking with your SafeWord card.
- 2. On the CitiDirect navigation bar, click Transact, and then click Administrative Messages.

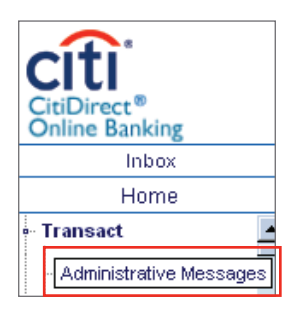

The Administrative Messages Summary form appears.

| Administrative Messages Summary CITIDI Input/Modify Authorization Regid Release Regid View |                        |              |                |           |        |                   |                  | T CLIENT         |
|--------------------------------------------------------------------------------------------|------------------------|--------------|----------------|-----------|--------|-------------------|------------------|------------------|
| Message Type                                                                               | (1) Message Code       | Country Code | Account Number |           | Test ( | Currency          |                  |                  |
| ADMINISTRAT                                                                                | SS TEST                | US           | 121212121212   |           |        |                   | COMPANY          | NAM 🔺            |
| ADMINISTRAT                                                                                | test                   | IN           | 121212121212   |           |        |                   | COMPANY          | NAM:             |
| ADMINISTRAT                                                                                |                        | IN           | 121212121212   |           |        |                   | COMPANY          | NAM:             |
| 1                                                                                          |                        |              |                |           |        |                   |                  | -                |
| << Row 0 of 0 >>                                                                           | (1)/(2) sorted columns | 3            |                |           |        |                   |                  | More             |
|                                                                                            |                        |              |                | Authorize | Delete | Send to<br>Repair | Go to<br>Details | Other<br>Options |

3. Click the Authorization Req'd tab. All messages with an Authorization Required status appear.

- 4. Select one or more Administrative Messages, and proceed with one of the following steps:
  - Click Authorize to authorize all selected Administrative Messages. A confirmation message appears.

Click **OK** to close the confirmation dialog box. The Administrative Messages move to the next step in your process flow. If this is the last step, the authorized Administrative Messages are released to Citibank for processing.

• Click **Delete** if the message needs to be deleted. An **Enter a Reason** dialog box appears.

Enter the reason for deleting the message, and then click **OK.** If the same reason does not apply to each message selected, you must select and delete messages separately.

• Click **Send to Repair** if changes to the message are necessary. An **Enter a Reason** dialog box appears.

Enter the reason for sending the selected message to repair in the **Enter a Reason** dialog box, and then click **OK**. The message returns to the **Input/Modify** tab with a status of **Repair Required**. If the same reason does not apply for each message selected, you must select and repair messages separately.

**Note:** To review the details of Administrative Messages before authorizing them, select one or more Administrative Messages on the **Authorization Req'd** tab and then click **Go to Details.** For more information, see the "Authorizing from the Administrative Message Request Detail Form" section of this *Guide*.

### Authorizing from the Administrative Message Request Detail Form

Authorize Administrative Messages from the **Administrative Message Request Detail Form** by following the steps below.

1. On the **Authorization Reg'd** tab, select one or more Administrative Messages and click **Go to Details.** The **Administrative Message Request Detail** Form appears.

| Administrative Message Request Detail                                                             | Form               |                   |                             |                             | CI           | TIDIRECT CLIENT    |
|---------------------------------------------------------------------------------------------------|--------------------|-------------------|-----------------------------|-----------------------------|--------------|--------------------|
| Account Number / Currency / Name     I21212121212     Message Type     Administrative Messages    | ,<br>              | SD ##XX           | xx-xxxxx                    | ×                           |              |                    |
| Administrative Message Code/D<br>JPCODEO1 JPCODEO1 descrip<br>Attention<br>Test Currency / Amount | escription<br>tion |                   | * Transa<br>21jan<br>Bank R | action Re<br>1<br>Reference | eference Nun | nber               |
| Message Text                                                                                      |                    |                   |                             |                             |              |                    |
| Ast Used Date     / /      /      Required Field                                                  | Authorize          | Send to<br>Repair | Delete                      | Next                        | Return to    | •<br>Other Options |

- 2. Review message details and proceed with one of the following steps:
  - Click Authorize. A confirmation message appears.

Click **OK** to close the confirmation dialog box. The details of the next selected message appear.

• Click Send to Repair. An Enter a Reason dialog box appears.

Enter the reason for sending the selected message to repair in the **Enter a Reason** dialog box, and then click **OK.** The message returns to the Input/Modify tab with a status of Repair Required.

• Click **Delete.** An **Enter a Reason** dialog box appears.

Enter a reason for the deletion in the **Enter a Reason** dialog box, and then click **OK.** The message is deleted.

# Releasing Administrative Messages

When you click the **Release Req'd** tab, Administrative Messages awaiting release appear on the **Administrative Messages Summary** form. Administrative Messages can be released directly from the summary form, or you can release messages from the **Administrative Message Request Detail Form**, which you access from the summary form.

As part of the release process, you can also delete or send Administrative Messages to repair from both the summary and detail form.

### Releasing from the Administrative Messages Summary Form

Release Administrative Messages from the **Administrative Messages Summary** form by following the steps below.

- 1. Sign on to CitiDirect Online Banking with your SafeWord card.
- 2. On the CitiDirect navigation bar, click **Transact**, and then click **Administrative Messages**.

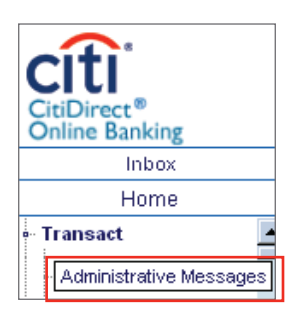

### The Administrative Messages Summary form appears.

| -    | Administrative Messages Summary CITIDIRECT CLIENT |                        |              |                     |         |            |                   |                  |                  |
|------|---------------------------------------------------|------------------------|--------------|---------------------|---------|------------|-------------------|------------------|------------------|
| E    | Message Type                                      | (1) Message Code       | Country Code | Account Number      | Т       | est Curren | cy                |                  | Na               |
|      | ADMINISTRAT                                       | test                   | USD          | 11111111111111111   |         |            | COMP              | ANY ONE          | <u>1</u>         |
| ••   | ADMINISTRAT                                       |                        |              | 222222222222222222  |         |            | COMP              | ANY ONE          |                  |
|      | ADMINISTRAT                                       |                        |              | 3333333333333333333 |         |            | COMP              | ANY ONE          |                  |
|      |                                                   |                        |              |                     |         |            |                   |                  | -                |
|      | 4                                                 |                        |              |                     |         |            |                   |                  |                  |
| it i | << Row 1 of 3 >>                                  | (1)/(2) sorted columns |              |                     |         |            |                   |                  | More             |
|      | ·                                                 |                        |              |                     | Release | Delete     | Send to<br>Repair | Go to<br>Details | Other<br>Options |

- 3. Click the **Release Reg'd** tab. All of your entitled messages that require release appear.
- 4. Select one or more Administrative Messages and proceed with one of the following steps:
  - Click **Release** to release the selected messages to Citibank for processing. A confirmation message appears.

Click **OK** to close the confirmation dialog box.

• Click **Delete.** An **Enter a Reason** dialog box appears.

Enter the reason for deleting the message, and then click **OK.** If the same reason does not apply to each message selected, you must select and delete messages separately.

• Click Send to Repair. An Enter a Reason dialog box appears.

Enter the reason for sending the selected message to repair in the **Enter a Reason** dialog box, and then click **OK.** The message returns to the **Input/Modify** tab with a status of **Repair Required.** If the same reason does not apply to each message selected, you must select and repair messages separately.

**Note:** To review the details of Administrative Messages before releasing them, select one or more Administrative Messages on the **Release Req'd** tab, and then click **Go to Details.** For more information, see the Releasing from the "Administrative Message Request Detail Form" section of this *Guide*.

### Releasing from the Administrative Message Request Detail Form

Release Administrative Messages from the **Administrative Message Request Detail Form** by following the steps below.

1. On the **Release Req'd** tab, select one or more Administrative Messages and click **Go to Details.** The **Administrative Message Request Detail Form** appears.

| Administrative Message Request Detail Form                                                                                     |             |                   |        |      | CI                   | IDIRECT CLIENT |
|----------------------------------------------------------------------------------------------------|-------------|-------------------|--------|------|----------------------|----------------|
|                                                                                                    |             |                   |        |      |                      |                |
| * Account Number / Currency / Name  Illililililili USD COMPANY ONE  * Message Type  Administrative Messages                    |             |                   |        |      |                      | <u> </u>       |
| Administrative Messages                                                                                                    |             |                   |        |      |                      |                |
| Administrative Message Code/Description * Transactio  Attention Bank Refer  Test Currency / Amount  Message Text  test message | n Reference | Number            |        |      |                      | _              |
| Last Used Date                                                                                                    |             |                   |        | 1    |                      | -              |
| * Required Field                                                                                                    | Release     | Send to<br>Repair | Delete | Next | Return to<br>Summary | Other Options  |

- 2. Review message details, and proceed with one of the following steps:
  - Click **Release.** A confirmation message appears.

Click **OK** to close the confirmation dialog box. The details of the next selected message appear.

• Click Send to Repair. An Enter a Reason dialog box appears.

Enter the reason for sending the selected message to repair in the **Enter a Reason** dialog box, and then click **OK.** The message returns to the **Input/Modify** tab with a status of **Repair Required.** 

• Click **Delete.** An **Enter a Reason** dialog box appears.

Enter a reason for the deletion in the **Enter a Reason** dialog box, and then click **OK**. The message is deleted.

# Viewing Existing Administrative Message Details

View existing Administrative Message details by following the steps below.

- 1. Sign on to CitiDirect Online Banking with your SafeWord card.
- 2. On the CitiDirect navigation bar, click **Transact**, and then click **Administrative Messages**.

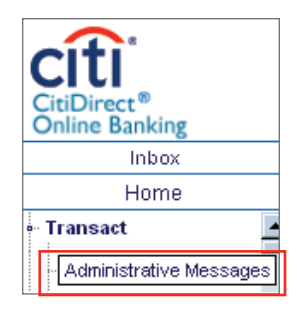

The Administrative Messages Summary form appears.

| Administrative Mess | ages Summary         | Release Req'd V | īew                                     |        |               | CITIDIRE    | CT CLIENT |
|---------------------|----------------------|-----------------|-----------------------------------------|--------|---------------|-------------|-----------|
| Message Type        | (1) Message Cod      | e Country Code  | Account                                 | Number | Test Currency |             | Na        |
| ADMINISTRAT         | test                 | USD             | 11111111111111111                       | 11     |               | COMPANY ONE | <b>_</b>  |
| ADMINISTRAT         |                      |                 | 222222222222222222222222222222222222222 | 22     |               | COMPANY ONE |           |
| ADMINISTRAT         |                      |                 | 33333333333333333333                    | 33     |               | COMPANY ONE |           |
| ADMINISTRAT         |                      |                 | 111111111111111111111111111111111111111 | 111    |               | COMPANY ONE |           |
| ADMINISTRAT         |                      |                 | 222222222222222222222222222222222222222 | 222    |               | COMPANY ONE |           |
| < Row 1 of 5 >>     | (1)/(2) sorted colum | ns              |                                         |        |               |             | More      |
|                     |                      |                 |                                         |        |               | Go to       | Other     |
|                     |                      |                 |                                         |        |               | Details     | Options   |

- 3. Click the **View** tab to see a summary list of messages.
- 4. Select one or more messages, and then click **Go to Details.**

| Administrative Message Request Detail Form                                                                                                    |      | с                    | ITIDIRECT CLIENT |
|----------------------------------------------------------------------------------------------------|------|----------------------|------------------|
| * Account Number / Currency / Name       Illillillillillillillillillillillillilli                                                                                                    |      |                      | <u></u>          |
| Administrative Message Code/Description * Transaction Reference Number          Image: Stream in the stream in the strea |      |                      |                  |
| Last Used Date                                                                                                    |      |                      |                  |
| n requirea riela                                                                                                    | Next | Return to<br>Summary | Other Options    |

### The Administrative Message Request Detail Form appears.

**Note:** If multiple messages were selected, click **Next.** The details of the next selected message appear. Continue to click **Next** until you have viewed the details of all the selected messages. When the form contains the details of the last selected message, clicking **Next** returns you to the summary form.

# Disclaimer

The authoritative and official text of this CitiDirect Online Banking documentation shall be in the English language as used in the United States of America. Any translation of any CitiDirect documentation from English to another language is done solely for the convenience of the reader, and any inconsistencies, or inaccuracies between the English text and that translation shall be resolved in favor of the English text.

These materials are proprietary and confidential to Citibank, N.A., and are intended for the exclusive use of CitiDirect Online Banking customers. The foregoing statement shall appear on all copies of these materials made by you in whatever form and by whatever means, electronic or mechanical, including photocopying or in any information storage system. In addition, no copy of these materials shall be disclosed to third parties without express written authorization of Citibank, N.A.

Customer shall be solely responsible for the use of any User identifications, passwords and authentication codes that may be provided to it, from time to time, in connection with CitiDirect Online Banking (collectively, "User IDs"). Customer agrees to keep all User IDs strictly confidential at all times. Customer shall immediately cease use of CitiDirect Online Banking if it receives notification from Citibank, or otherwise becomes aware of, or suspects, a technical failure or security breach. Customer shall immediately notify Citibank if it becomes aware of, or suspects, a technical failure or security breach.

March 2010

### Global Transaction Services www.transactionservices.citi.com

© 2010 Citibank, N.A. All rights reserved. Citi and Arc Design, Citibank and CitiDirect are trademarks and service marks of Citigroup Inc. or its affiliates, used and registered throughout the world.

SafeWord is a trademark of Secure Computing Corporation. All other brands, products, and service names mentioned are trademarks or registered trademarks of their respective owners.